# Prosedur Pendaftaran Sistem Petpassport

#### Log Masuk

Taipkan alamat www.petpassport.dvs.gov.my

| Login     | A                          |
|-----------|----------------------------|
| Usemame:  | Masukkan ID PENGGUNA serta |
| Password: | KATALALUAN                 |
| Login     |                            |

#### Muka Depan

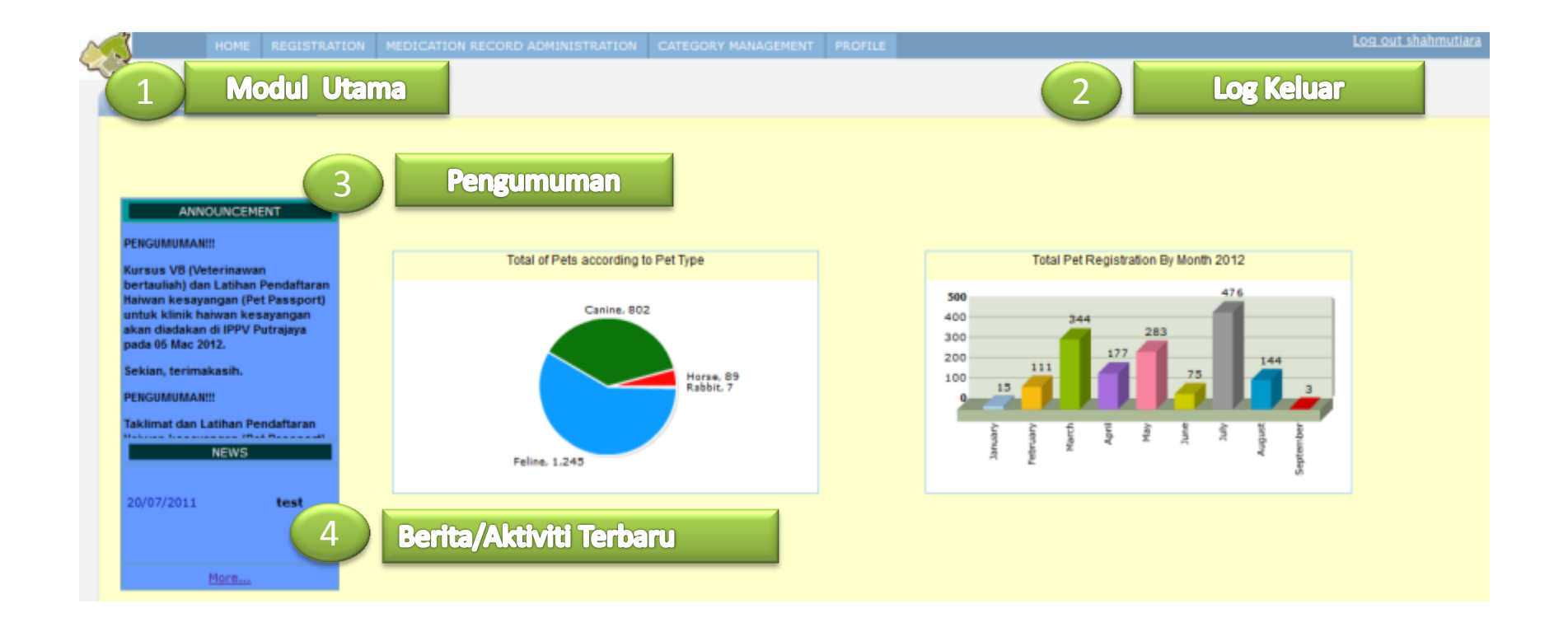

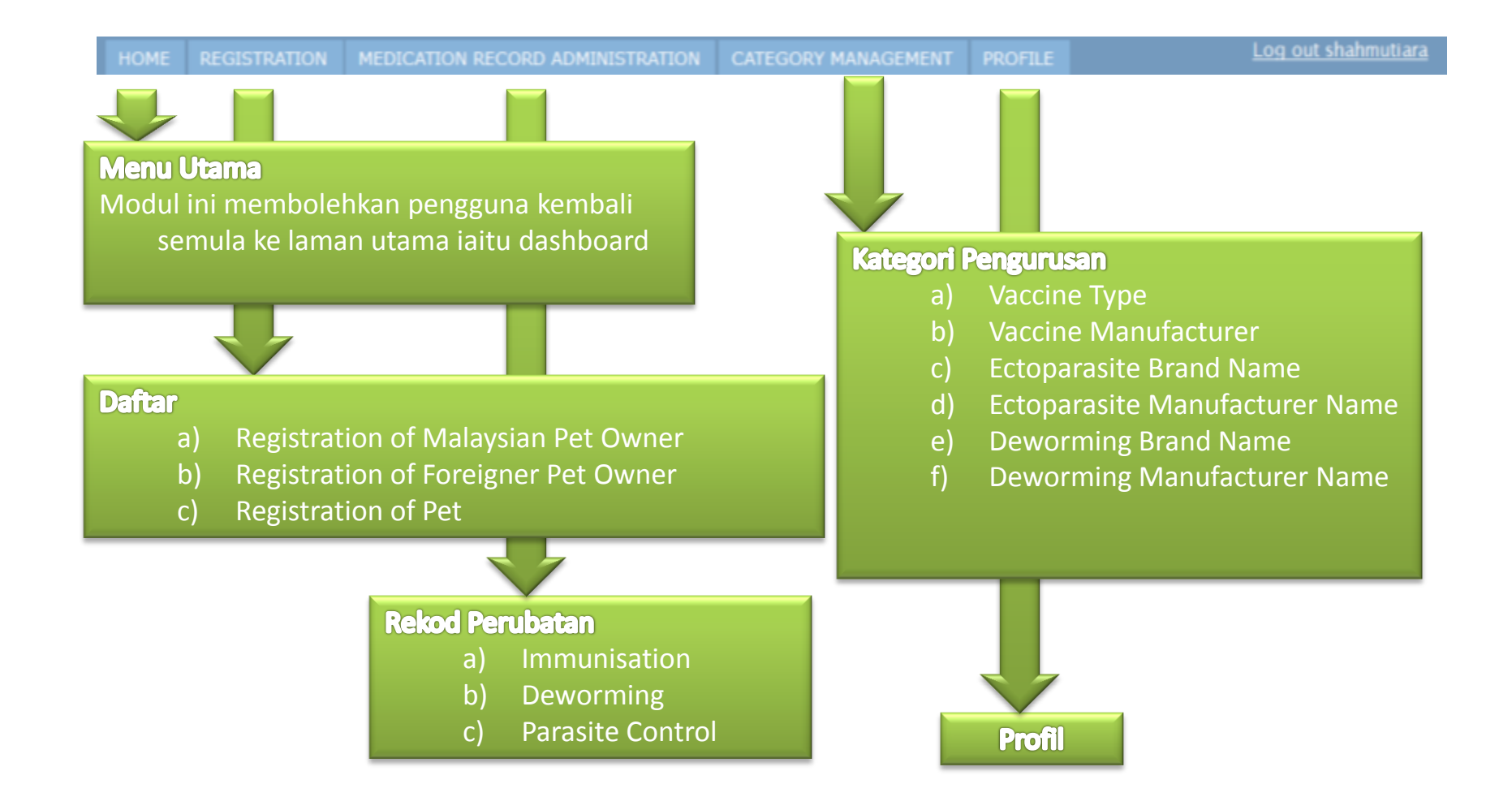

### Menu Utama - Dashboard

#### • Home

- Modul ini membolehkan pengguna kembali semula ke laman utama seperti di bawah.

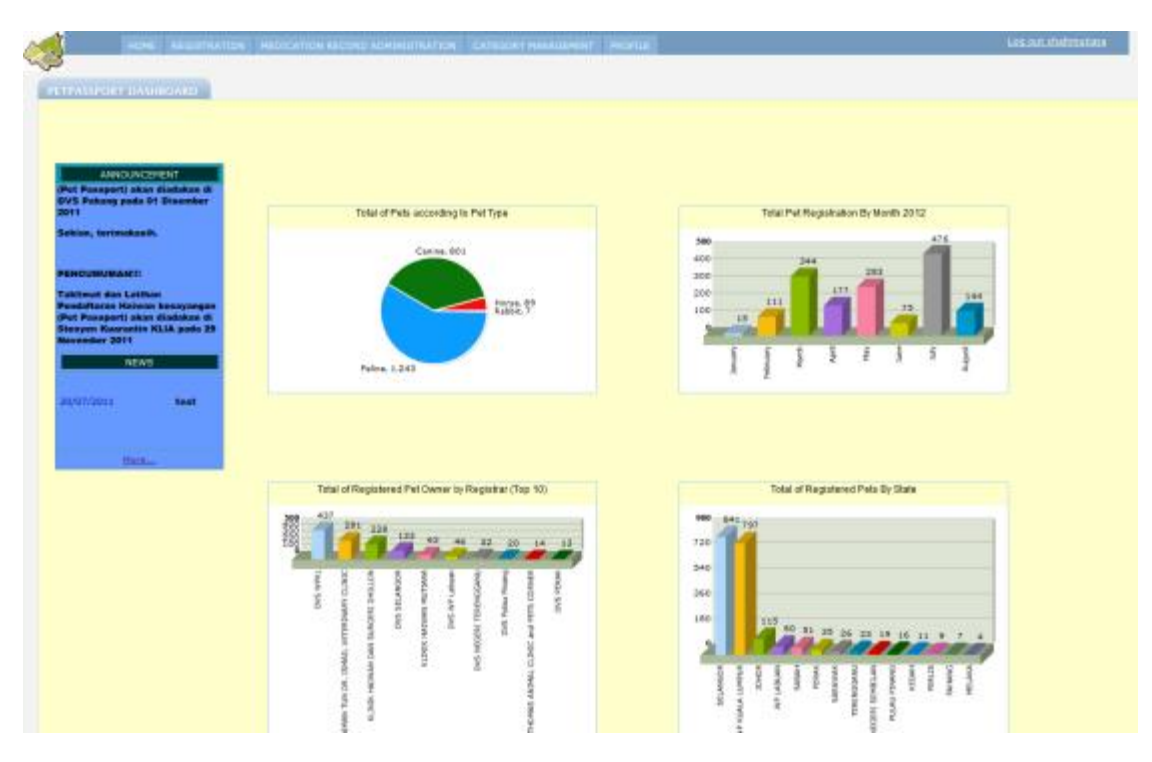

Registratrion -> Pet Owner (Malaysian)

- Registration Pet Owner (Malaysian)
  - Modul ini membolehkan pengguna mendaftarkan pemilik haiwan yang berasal daripada Malaysia secara atas talian

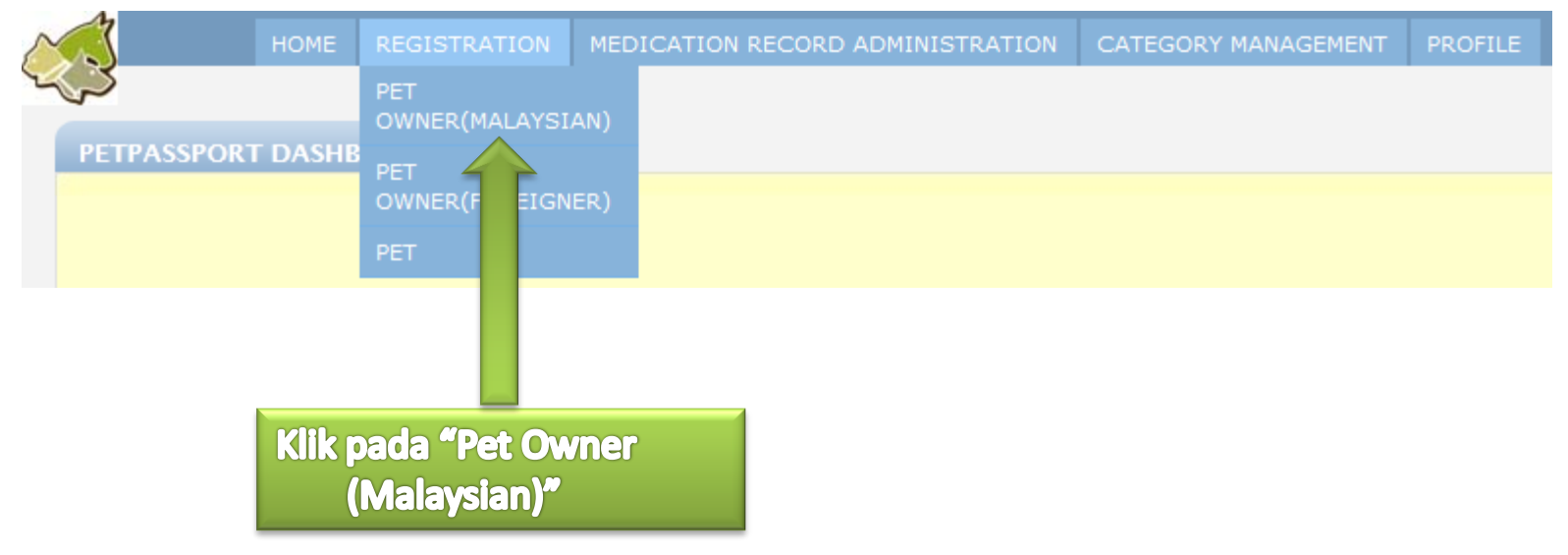

Registratrion -> Pet Owner (Malaysian)

- Senarai pemilik haiwan berasal daripada Malaysia terpapar seperti di bawah.
- Klik 'Click Here to Add New Owner' untuk daftar pemilik haiwan baru.

|                  | HOME REG                               | ISTRATION      | MEDICATION RECORD ADMIN | NISTRATION CATEGOR | Y MANAGEMENT PROFI                     | LE                      |                         |                   | <u>Log</u>       | out shahmutia        |
|------------------|----------------------------------------|----------------|-------------------------|--------------------|----------------------------------------|-------------------------|-------------------------|-------------------|------------------|----------------------|
| Owner<br>Click H | - Administration<br>ere To Add New Own |                | ⊼I∭IX                   |                    |                                        |                         | <b>(lik pada</b><br>New | Click H<br>Owner" | ere To Add       |                      |
| #                | <u>Registrar / Clinic</u>              | <u>File No</u> | Owner's Name            | <u>NRIC</u>        | <u>Phone</u><br><u>No.(Hse/Mobile)</u> | <u>Date Of</u><br>Issue | Last Update             | Other Contact     | Pets Information |                      |
|                  |                                        |                |                         |                    |                                        |                         |                         |                   |                  | Search<br>(Extended) |
| 1                | KLINIK HAIWAN<br>MUTIARA               | 0299           | NR. RONNY YUE           | 841116146869       | 012-6161383                            |                         | 27 August<br>2012 09:17 | None              | FLUFFY           | 0 🛛 🖬                |
| 2                | KLINIK HAIWAN<br>MUTIARA               | 0316           | MR. ERIC KOK            | 680729106937       | 012-2282929                            |                         | 27 August<br>2012 09:07 | None              | COLLIE           | 0 🛛 🗊                |
| 3                | KLINIK HAIWAN<br>MUTIARA               | 0986           | MISS WAI SWEE LAN       | 820125065652       | 010-3623845                            |                         | 25 August<br>2012 08:26 | None              | PEANUT           | Q 🛛 🖬                |
| <b>4</b>         | KLINIK HAIWAN<br>MUTIARA               | 0693           | LEONG KIEN SENG         | 720725145713       | 012-3088633                            |                         | 22 August<br>2012 12:16 | None              | BENNY            | Q 🗷 🗊                |

 Lengkapkan borang maklumat Pemilik Haiwan (Owner Information) dan klik Save and edit

| $\sim$ | 3                 | HOME                  | REGISTRAT  | TION    | MEDICATIO  | N RECORD A | DMINISTRATION | CATEGORY M | ANAGEMENT | PROFIL | LE |       |       |      |               |    |
|--------|-------------------|-----------------------|------------|---------|------------|------------|---------------|------------|-----------|--------|----|-------|-------|------|---------------|----|
| 0      | P<br>wner - Admin | <u>iistration</u> » C | wner - Add |         |            |            |               |            |           |        |    |       |       |      |               |    |
|        | Owner - Ac        | ld                    |            |         |            |            |               |            |           |        |    |       |       |      |               |    |
|        | Gen               | eral                  | Additio    | nal Inf | 0          |            |               |            |           |        |    |       |       |      |               |    |
|        |                   |                       |            |         |            |            |               |            |           |        |    |       |       |      |               |    |
|        | Registrar         | / Clinic:             | l          | KLINIK  | HAIWAN MUT | IARA       |               |            |           |        |    |       |       |      |               |    |
|        | File No:          |                       |            |         |            |            |               |            |           |        |    |       |       |      |               |    |
|        | Name *:           |                       |            |         |            | NRIC *     |               |            |           |        | Ma | sukk  | an m  | aklu | <b>mat di</b> |    |
|        | Addresse          | <b>s</b> :            |            |         |            |            |               |            |           |        |    | me    | dan v | ang  | bertar        | da |
|        |                   |                       |            |         |            |            |               |            | ٦ I       |        |    | wal   | ih    |      |               |    |
|        | Possada           |                       |            |         |            |            |               | Permenar   | t Address |        |    |       |       |      |               |    |
|        | Poscode.          |                       |            |         |            | _          |               |            |           |        |    |       |       |      |               |    |
|        | State: *          |                       |            | None    |            | •          |               |            |           |        |    |       |       |      |               |    |
|        | District: *       | ٢                     | I          | None    |            |            |               |            |           |        |    |       |       |      |               |    |
|        | Phone No.         | (Hse/Mobi             | le): *     |         |            |            |               |            |           |        |    |       |       |      |               |    |
|        |                   |                       |            |         |            |            |               |            |           |        |    | ik hu | tang  | simr | han           |    |
|        |                   |                       |            |         |            |            | Save and edu  | Cancel     | -         |        | U  |       | Cang  | Sunt |               |    |
|        |                   |                       |            |         |            |            |               |            |           |        |    |       |       |      |               |    |

| Owner - Adminis | HOME         | REGISTRA    | TION M                | EDICAT           | ION REC          | ORD AD    | MINIST  | FRATION | CAT | FEGORY I | 1ANAGEMEI | IT PRO | OFILE    |       |      |            |       |      |      |         |               |           |      |      |    |
|-----------------|--------------|-------------|-----------------------|------------------|------------------|-----------|---------|---------|-----|----------|-----------|--------|----------|-------|------|------------|-------|------|------|---------|---------------|-----------|------|------|----|
| Owner [ Fat     | ten ] - Edit |             |                       |                  |                  |           |         |         |     |          |           |        |          |       |      |            |       |      |      |         |               |           |      |      |    |
| Record, Fate    | en, Created  | Successfull | ly                    |                  |                  |           |         |         | 5   |          |           |        |          |       |      |            |       |      |      |         |               |           |      |      |    |
| Gene            | eral         | Additio     | onal Info             |                  |                  |           |         |         |     | Un       | tuk 1     | am     | ba       | h m   | nakl | uma        | at pe | erh  | ub   | un      | gan,          |           |      |      |    |
| Registrar /     | / Clinic:    |             | KLINIK HA             | IWAN M           | IUTIARA          |           |         |         |     | kli      | < 'Cli    | ck F   | ler      | re to | o Ac | d N        | Nore  | e Co | ont  | ac      | t             |           |      |      |    |
| File No:        |              |             |                       |                  |                  |           |         |         | _ 1 | Inf      | orma      | atio   | n'       |       |      |            |       |      |      |         |               |           |      |      |    |
| Name *:         |              |             | Faten                 |                  | NR               | C * 861   | 100456  | 5258    | - I |          |           |        | <u> </u> | _     | _    | _          |       | _    | _    | _       |               | _         |      |      |    |
| Addresses       |              |             | No. 422,<br>Taman Ja  | Jalan Ja<br>smin | smin 16,         |           |         |         | .4  | Permen   | dress     |        |          | Unt   | uk 1 | tam        | bah   | ma   | aklı | um      | nat h         | naiv      | wan  |      |    |
| Poscode:        |              |             | 43000                 |                  |                  |           |         |         |     |          |           |        |          | kes   | ava  | nga        | n, kl | ik ' | Clio | ck      | Here          | e to      | o Ad | ld P | et |
| State: *        |              |             | SELANG                | R                | -                |           |         |         |     |          |           |        |          | Info  |      | 0<br>2+i 2 | 'n    |      |      |         |               |           |      |      |    |
| District: *     |              |             | KAJANG                |                  | -                |           |         |         |     |          |           |        |          | IIIIC |      | alio       |       |      |      |         |               |           |      |      |    |
| Phone No.(      | (Hse/Mobil   | e): *       | 0132570               | 271              |                  |           |         |         |     |          |           |        | _        |       |      |            |       |      |      |         |               |           |      |      |    |
| Other Cont      | tact:        | 1           | -<br><u>Click Her</u> | e To Add         | <u>I More Cr</u> | ontact Ir | nformat | tion    |     |          |           |        |          |       |      | 1          | È.    |      |      |         |               |           |      |      |    |
| Pets Inform     | mation:      |             | -                     |                  |                  |           | _       | _       |     |          |           | _      |          |       |      |            |       |      |      |         |               |           |      |      |    |
|                 |              | 1           | Click Her             | To Add           | <u>Pet Info</u>  | rmation   | 1       |         |     |          |           |        |          |       |      |            |       |      |      |         |               |           |      |      |    |
| Last Updat      | te:          |             | 1 Septem              | ber 201:         | 2 09:12          | Sav       | ve and  | close   | Sav | ve (     | ancel     |        |          |       |      |            |       |      |      | K<br>si | lik b<br>impa | out<br>an | ang  |      |    |

#### Registratrion -> Pet Owner (Foreigner)

- Registration Pet Owner (Foreigner)
  - Modul ini membolehkan pengguna mendaftarkan pemilik haiwan kesayangan yang berasal selain daripada Malaysia secara atas talian

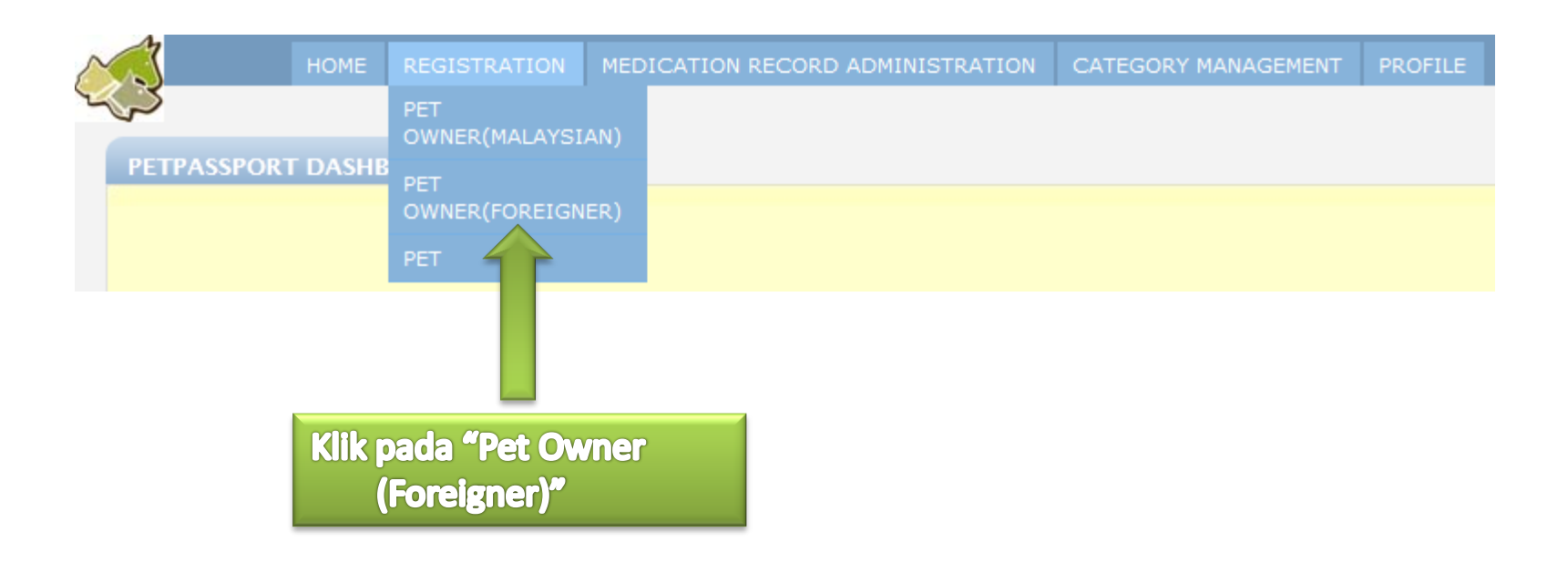

• Senarai pemilik haiwan peliharaan berasal luar daripada Malaysia terpapar seperti di bawah.

| Wherf - Administration<br>Klik 'Click Here To Add New<br>Foreign Owner'<br>MIRIS |                     |                       |                    |               |                    |               |                                               |            |  |  |
|----------------------------------------------------------------------------------|---------------------|-----------------------|--------------------|---------------|--------------------|---------------|-----------------------------------------------|------------|--|--|
| # <u>Registrar / Clinic</u>                                                      | <u>Owner's Name</u> | Phone No.(Hse/Mobile) | <u>Nationality</u> | Date Of Issue | Last Update        | Other Contact | Pets Information                              |            |  |  |
|                                                                                  |                     |                       |                    |               |                    |               |                                               | Sear       |  |  |
|                                                                                  |                     |                       |                    |               |                    |               |                                               | (Exten     |  |  |
| 1 KLINIK HAIWAN MUTIARA                                                          | MRS, NEW NWE HLAING | 016-66543177          | Myanmar            |               | 15 July 2012 08:16 | None          | <ul><li>SOKE PHAR</li><li>PHYU PYAY</li></ul> | Q 🛛        |  |  |
| 2 KLINIK HAIWAN MUTIARA                                                          | PREETHA S NAIR      | 016-6563919           | India              |               | 30 June 2012 13:07 | None          | PRINCE                                        | 0.         |  |  |
| 3 KLINIK HAIWAN MUTIARA                                                          | SHAHRYAR SANJABI    | 0122794507            | Iran               |               | 4 April 2012 21:06 | None          | EMANUEL                                       | Q 🛛        |  |  |
| C Select all   Deselect all   Inve<br>Delete                                     | rt selection        |                       |                    |               |                    |               | (Rec                                          | ords 1 - 3 |  |  |

 Lengkapkan borang maklumat Pemilik Haiwan (Owner Information) dan klik Save and edit

| HOME REGISTRA                                 | TION MEDICATION RECORD ADMINISTRATION | CATEGORY MANAGEMENT  | PROFILE              |
|-----------------------------------------------|---------------------------------------|----------------------|----------------------|
| <u>Ownerf - Administration</u> » Ownerf - Add | 1                                     |                      |                      |
| Ownerf - Add                                  |                                       |                      |                      |
|                                               |                                       | _                    |                      |
| General Addition                              | onal Info                             |                      |                      |
| Registrar / Clinic:                           | KLINIK HAIWAN MUTIARA                 |                      |                      |
| Owner's Name: *                               |                                       |                      | Masukkan maklumat di |
| Owner's Passport No.: *                       |                                       | Ļ                    | medan yang bertanda  |
| Addresses:                                    |                                       |                      | wajib                |
|                                               |                                       | di Permenant Address | i.                   |
| Phone No.(Hse/Mobile): *                      |                                       | remenant / auress    |                      |
| Nationality: *                                | (Select a value)                      |                      |                      |
|                                               |                                       |                      | Klik butang simpan   |
|                                               | Save and ed                           | dit Cancel           | Kik butang simpan    |

| HOME REGISTI<br>Owner - Administration » Owner - Edi<br>Owner [ Faten ] - Edit<br>Record, Faten, Created Success<br>General Add | ATION MEDICATION RECORD ADMINISTRATION CATEGORY MANAGEMENT PROFILE<br>Untuk tambah maklumat perhubungan,<br>klik 'Click Here to Add More Contact<br>Information'               |
|----------------------------------------------------------------------------------------------------|----------------------------------------------------------------------------------------------------|
| Registrar / Clinic:<br>File No:<br>Name *:<br>Addresses:                                                                        | Faten       NRIC * 861004565258         No. 422, Jalan Jasmin 16,<br>Taman Jasmin       Untuk tambah maklumat haiwan<br>kesayangan, klik 'Click Here to Add Pet<br>Information |
| Poscode:<br>State: *<br>District: *<br>Phone No.(Hse/Mobile): *<br>Other Contact:                                               | 43000<br>SELANCOR<br>KAJANC<br>0132570271                                                                                                    |
| Pets Information:                                                                                                    | Click Here To Add Pet Information     Klik butang simpan                                                                                                    |
|                                                                                                    | Save and close Save Cancel                                                                                                    |

### **Tambah Contact Information**

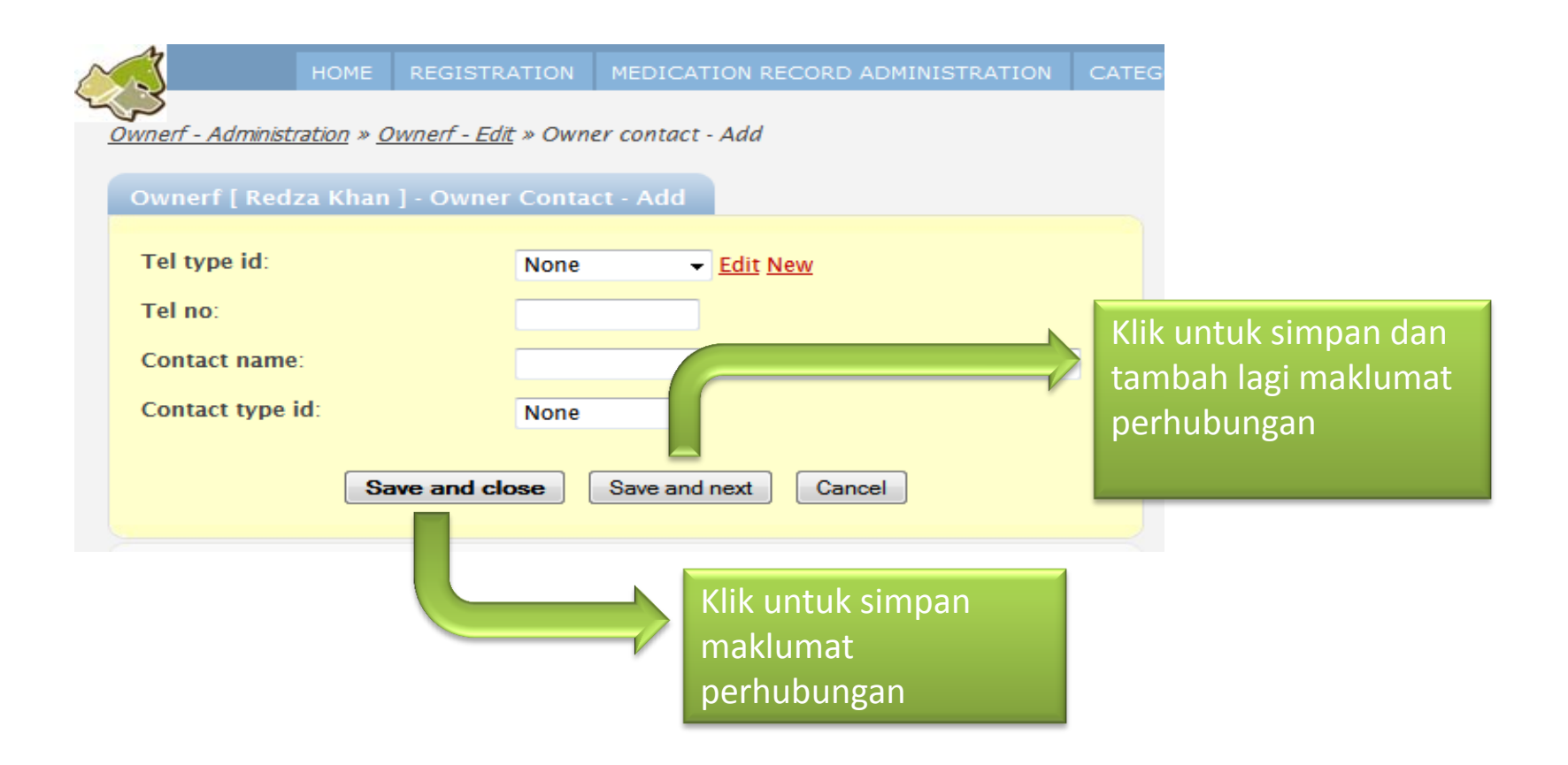

#### Daftar Haiwan Kesayangan

| HOME REGISTRA<br>wner - Administration » <u>Owner - Edit</u> »<br>Owner [Faten] - Pet - Add | TION MEDICATION RECORD ADMINISTRATION | CATEGO | DR                   |
|---------------------------------------------------------------------------------------------|---------------------------------------|--------|----------------------|
| General Additi                                                                              | onal Info                             |        |                      |
| Registrar/Clinic:                                                                           | KLINIK HAIWAN MUTIARA                 |        |                      |
| Category:                                                                                   | No value                              |        |                      |
| Pet's Name: *                                                                               |                                       |        |                      |
| Species: *                                                                                  | None                                  |        | Masukkan maklumat di |
| Breed: *                                                                                    | None                                  |        | medan yang bertanda  |
| X Breed:                                                                                    |                                       |        |                      |
| Passport No:                                                                                | Microchip No.                         |        | wajib                |
| Sex:                                                                                        | 🔘 Male 🔘 Female                       |        |                      |
| Neutered:                                                                                   | 🔘 Yes 🔘 No                            |        |                      |
| Pet Colour:                                                                                 |                                       |        |                      |
| Date Of Birth:                                                                              | ▼/ ▼/                                 |        |                      |
| Sa                                                                                          | ve and edit Cancel                    |        | Klik butang simpan   |

| HOME REGIS                    | STRATION MEDICATION RECORD ADMINISTRATION CATEGORY MANA                                                                                                    |
|-------------------------------|----------------------------------------------------------------------------------------------------|
| Owner [ Faten ] - Pet [ Simba | a]-Edit                                                                                                    |
| Record, 27272727272727, Cre   | eated Successfully                                                                                                    |
| General A                     | dditional Info                                                                                                    |
| Registrar/Clinic:             | KLINIK HAIWAN MUTIARA                                                                                                    |
| Owner's Name: *               | Faten                                                                                                    |
| Category:                     | No value V Klik untuk tambah                                                                                                    |
| Pet's Name: *                 | Simba                                                                                                    |
| Species: *                    | Feline - maklumat imunisasi                                                                                                    |
| Breed: *                      | American Shorthair                                                                                                    |
| X Breed:                      |                                                                                                    |
| Passport No:                  | 28282828 Microchip No. 272727272727272                                                                                                    |
| Sex:                          | Male © Female Klik untuk tambah Klik untuk tambah Klik untuk t |
| Neutered:                     | © Yes   No                                                                                                    |
| Pet Colour:                   | Orange Tabby maklumat ubat cacing                                                                                                    |
| Date Of Birth:                |                                                                                                    |
| Age:                          | 2012 Tahun 9 Bulan 1 Hari                                                                                                    |
| Pet Status:                   |                                                                                                    |
| Immunisation Type:            |                                                                                                    |
|                               | Add Immunisation Record                                                                                                    |
| Deworming Type:               |                                                                                                    |
|                               | Add Deworming Record                                                                                                    |
|                               | Klik untuk tambah                                                                                                    |
| Parasite Control date:        |                                                                                                    |
|                               | maklumat ubat kutu                                                                                                    |
|                               |                                                                                                    |
|                               |                                                                                                    |

### Rekod Perubatan (Admin)

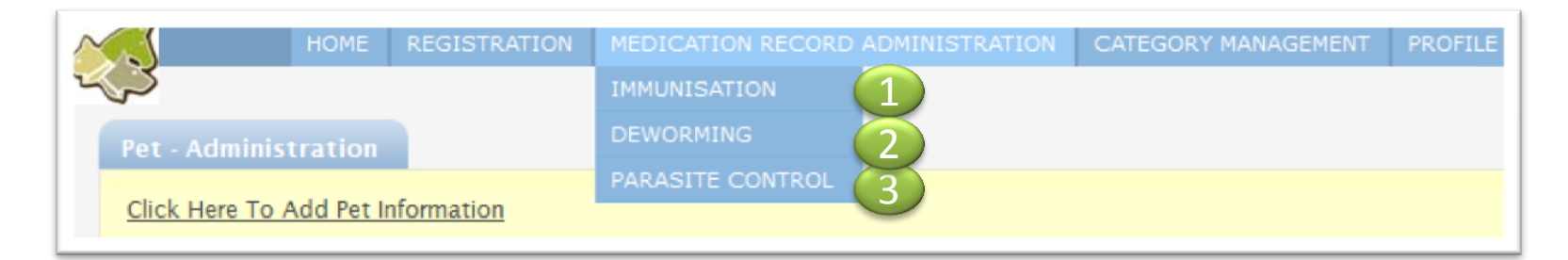

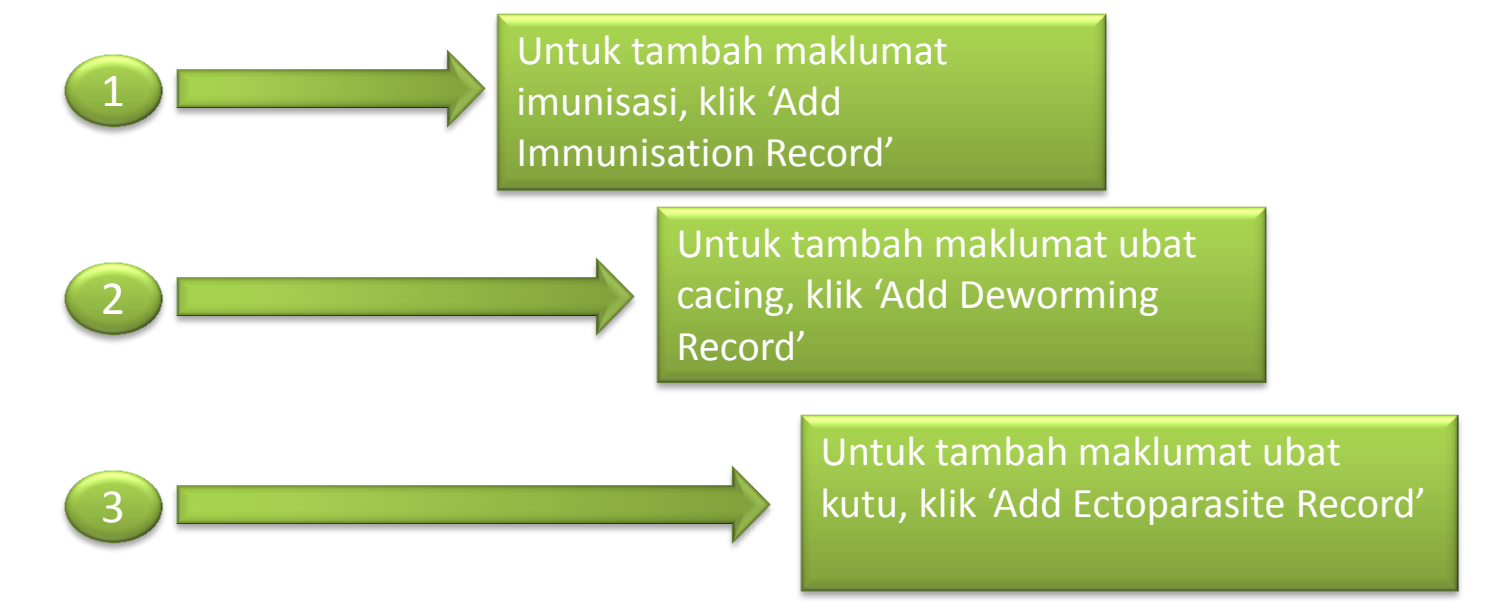

#### Imunisation

| $\tilde{\zeta}$ |                     | HOME                    | REGISTRA           | TION    | MEDICATION R | ECORD ADMINISTRATION | CA   | TEGORY MANAGEMENT | PROFIL | E |      |          |                 |            |
|-----------------|---------------------|-------------------------|--------------------|---------|--------------|----------------------|------|-------------------|--------|---|------|----------|-----------------|------------|
| 7               | Pet - Administratio | on » <u>Pet -</u>       | <u>Edit</u> » Immu | nisatio | n - Add      |                      |      |                   |        |   |      |          |                 |            |
|                 | Pet [ Simba ]       | - Immun                 | nisation - A       | dd      |              |                      |      |                   |        |   |      |          |                 |            |
|                 | field with (*) a    | ire compi               | ulsory             |         |              |                      |      |                   |        |   |      |          |                 |            |
|                 | Microchip No        | u:                      | 2                  | 72727   | 27272727     |                      |      |                   |        |   |      |          |                 |            |
|                 | Vaccine:            |                         | [                  | None    |              |                      |      |                   |        |   |      | delen m  |                 | <b>1</b> 8 |
|                 | Manufacture         | r <mark>s nam</mark> e: | 1                  | lone    |              |                      |      |                   |        |   | Masi | JKKan IT | iakiuma         |            |
|                 | Date Given:         |                         | [                  | •       | •            |                      |      |                   | i      |   | ľ    | nedan y  | <b>/ang ber</b> | tanda      |
|                 | Next Immuni         | sation                  |                    |         |              |                      |      |                   |        |   | N    | vajib    |                 |            |
|                 | Vaccine Batch       | n No:                   |                    |         |              |                      |      |                   |        |   | -    |          |                 |            |
|                 |                     |                         |                    |         |              |                      |      |                   |        |   |      |          |                 |            |
|                 |                     |                         |                    |         | ſ            |                      |      |                   | _      | _ |      | ik butar | a cimpa         | n          |
|                 |                     |                         |                    |         | l            |                      | ncel |                   |        |   |      | K DULAI  | ig sin þa       | U          |

#### Deworming

| 0 | номе                                        | REGISTRATION            | MEDICATION RECOR | D ADMINISTRATIC |                      |
|---|---------------------------------------------|-------------------------|------------------|-----------------|----------------------|
|   | <u> Pet - Administration</u> » <u>Pet -</u> | <u>Edit</u> » Deworming | - Add            |                 |                      |
|   | Pet [ Simba ] - Deworr                      | ning - Add              |                  |                 |                      |
|   | Microchip No.:                              | 272727                  | 727272727        | ٦               |                      |
|   | Deworming Type:                             | None                    | -                |                 | Lengkankan horang    |
|   | Brandname:                                  | None                    |                  | - L             | maklumat ubat cacing |
|   | Manufacturer Name:                          | None                    |                  |                 | haiwan peliharaan.   |
|   | Date Given:                                 | •                       |                  |                 |                      |
|   | Next Treatment:                             |                         |                  |                 |                      |
|   |                                             | Save and edit           | Cancel           |                 | Klik butang simpan   |

### Ektoparasit

| 5 |                            | HOME                      | REGISTRATION            | N MEDICATION | N RECORD AD | MINIS |                                         |
|---|----------------------------|---------------------------|-------------------------|--------------|-------------|-------|-----------------------------------------|
|   | <u>Pet - Administratio</u> | o <u>n</u> » <u>Pet -</u> | <u>Edit</u> » Ectoparas | ite - Add    |             |       |                                         |
|   | Pet [ Simba ]              | - Ectopa                  | rasite - Add            |              |             |       |                                         |
|   | Microchip No.              |                           | 2727                    | 272727272727 |             |       |                                         |
|   | Brand Name:                |                           | Non                     | e            | •           |       | Lengkapkan borang<br>maklumat ubat kutu |
|   | Manufacturer               | is name:                  | None                    | 9            |             |       | haiwan kesayangan                       |
|   | Date Given:                |                           | •                       |              |             |       |                                         |
|   |                            | S                         | ave and edit            | Cancel       |             |       | Klik butang simpan                      |
|   |                            |                           |                         |              |             |       |                                         |

## Kategori Pengurusan

- Vaccine type
  - Modul ini membolehkan pengguna mendaftarkan jenis-jenis vaksin mengikut spesis dan pengilang.

| ~ | 3                                 |     | HOME               | REGISTRATION   | MEDICATION R              | ECORD ADMINISTRATION | CA              | TEGORY MANAGEMEN              | NT PRO  | FILE |
|---|-----------------------------------|-----|--------------------|----------------|---------------------------|----------------------|-----------------|-------------------------------|---------|------|
| ~ | 5                                 |     |                    |                |                           |                      | VA              | CCINE TYPE                    |         |      |
|   | Pet -                             | Adn | ninistration       | VA<br>MA<br>NA | CCINE<br>NUFACTURER<br>ME |                      |                 |                               |         |      |
|   | Click Here To Add Pet Information |     |                    |                |                           |                      |                 | TOPARASITE<br>ANDNAME         |         |      |
|   | 1   <u>2</u>   <u>Next</u>        |     |                    |                |                           |                      |                 |                               |         |      |
|   |                                   | #   | <u>Owner's Nan</u> | <u>1e</u>      | <u>Category</u>           | <u>Pet's Name</u>    | <u>s</u> NA     | ME                            |         | X    |
|   |                                   |     |                    |                | Search all 👻              |                      | DE<br>BR<br>DE  | WORMING<br>ANDNAME<br>WORMING | .   ▼   | Bree |
|   |                                   | 1   | Mr. GURCHAR        | AN SINGH       | Pet                       | ΝΙΚΚΟ                | MA<br>NA<br>Cum | NUFACTURER<br>ME              | hepherd |      |

# Modul Kategori Pengurusan

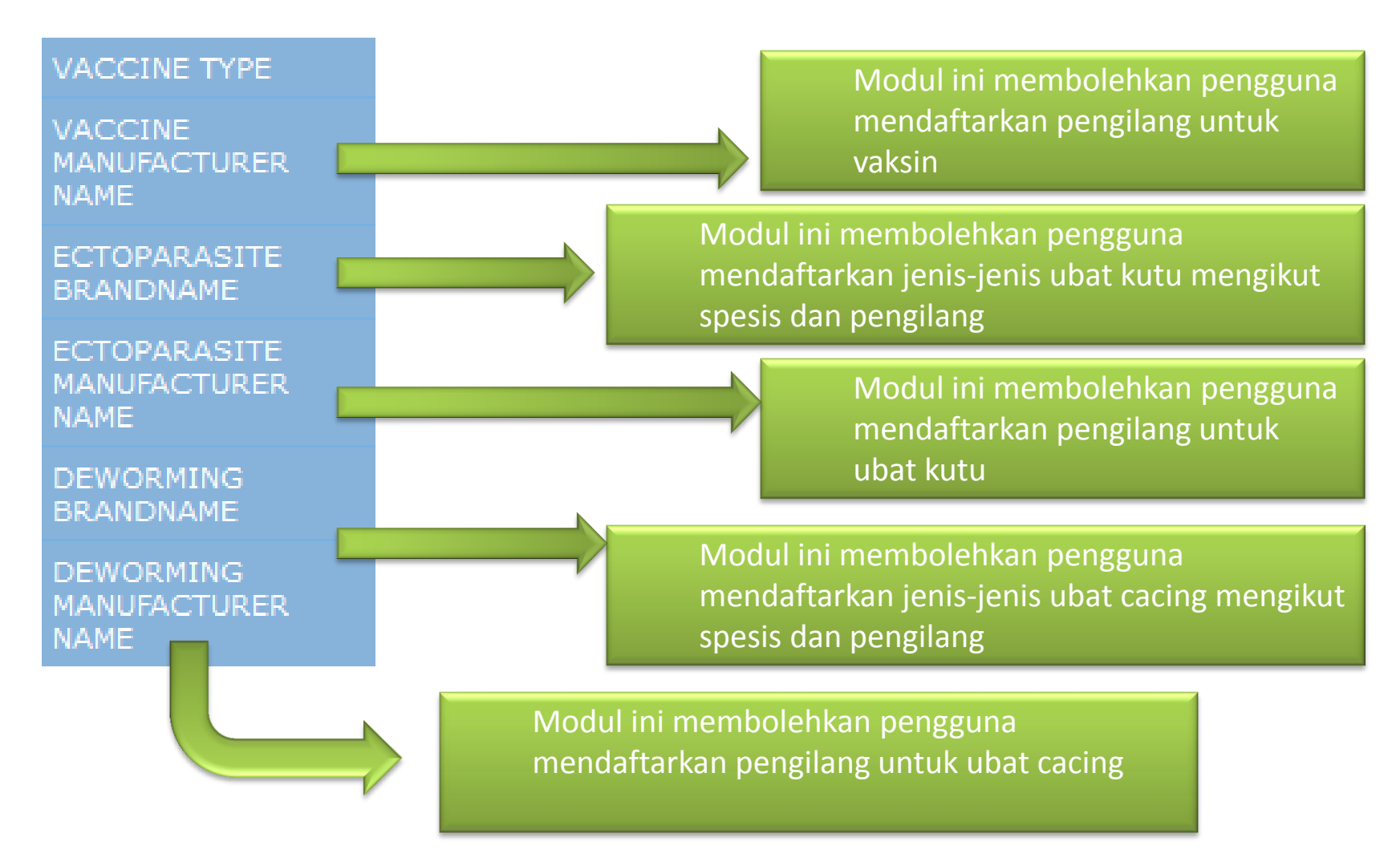

#### Daftar Vaksin

| pectes<br>tandname | None                                                                                                    |                                                |          |  |  |
|--------------------|----------------------------------------------------------------------------------------------------|------------------------------------------------|----------|--|--|
| tanislasterer No   | anter Marrie                                                                                                    |                                                |          |  |  |
|                    | 777                                                                                                    |                                                |          |  |  |
|                    | Dave and does                                                                                                    |                                                |          |  |  |
|                    |                                                                                                    |                                                |          |  |  |
|                    |                                                                                                    |                                                |          |  |  |
| 17 Maria           |                                                                                                    |                                                | New York |  |  |
| 1.4.7.0000         | Received and the second second second second second second second second second second second second second se                                                                                                    | Manager Manager                                |          |  |  |
| frank of           |                                                                                                    | Party a contra Plant                           | a l'anna |  |  |
|                    | and the second second se |                                                |          |  |  |
| Castilin           | Algorial                                                                                                    | N.A.                                           | 12.16 11 |  |  |
| alter              | Alternal                                                                                                    | N.A.                                           | 10.00 11 |  |  |
| Calorine           | D-warre 120 Liquid pupps & deg                                                                                                    | Marrie                                         | 0.00 10  |  |  |
| Califie            | B-warrs 60 Liquid Pappy & Dog 2                                                                                                    | Nore                                           | 10.10 11 |  |  |
| 60%                | D-warre Lapaki Can & Dege                                                                                                    | News                                           | 0.4 1    |  |  |
| Calema             | B-warm positifality pop/SML Dop 2                                                                                                    | More                                           | 10.10 11 |  |  |
| ente:              | Drumtal                                                                                                    | Nerve                                          | 12.12 11 |  |  |
| karw .             | theoreparticplus (brever) - norresoties/gyramial                                                                                                    | Merral Australia Ptv Util                      | 10.10 11 |  |  |
| dorie .            | Hearigard plus (blas) - intrinstitut/potarial                                                                                                    | Merial Australia Pty Ltd                       | 12.12 1  |  |  |
| kone .             | Hearspard plus (greek) - tvermecke/gotarial                                                                                                    | Marrial Australia Phy Util                     | 10.12 11 |  |  |
| Catholine          | interceptor Spectrum for Jacps dogs                                                                                                    | Novarts Animal Health Assistations Pry Umsteel | 10.18 1  |  |  |
| Libine             | interceptor lipectrum for medium dops                                                                                                    | Note                                           |          |  |  |
| Californi          | interceptor lawerrow for unall dogs                                                                                                    | Norm                                           |          |  |  |
| Labire             | interceptor towettars for very senal dogs                                                                                                    | Note                                           | 10 14 1  |  |  |
| Carlorm            | lowernación inj.                                                                                                    | Autor .                                        | 10.02 0  |  |  |
| talina .           | harmache inj                                                                                                    | Storr HulthCars                                | 10.00    |  |  |
| alina              | Professor Allegrater for cats                                                                                                    | Autor .                                        | 10.10    |  |  |
| lahing .           | Profession Allecenses for Large cats                                                                                                    | Norm                                           | 10.14 9  |  |  |
| en la              | Profesare Eablet - 5.                                                                                                    | Neve                                           | 10.02 W  |  |  |
| 100                | Proheart Fablet - M                                                                                                    | Norm                                           | 10.25    |  |  |
| 40%                | Proheart Fablet - 5                                                                                                    | Nore                                           | 10.05 W  |  |  |
| kine               | Proheart Fablet - XI,                                                                                                    | Norm                                           | 10.16 9  |  |  |
| eorie .            | Quantal                                                                                                    | Norm                                           | 10 (8 11 |  |  |
| Caesie             | 99-12 injustion                                                                                                    | Fort Dodge Annual Health                       | 10.05 10 |  |  |
| CARTER             | Trey - Were Sat                                                                                                    | Trav                                           | 10 (8.1  |  |  |

Untuk tambah

maklumat vaksin baru, sila lengkapkan maklumat di bahagian ini dan klik 'Save and close' untuk simpan

Senarai Vaksin yang telah didaftarkan akan dipaparkan

#### Daftar Ubat Kutu

| and the Real Property lies |                                                                                                    |                                                                                                    |           |
|----------------------------|----------------------------------------------------------------------------------------------------|----------------------------------------------------------------------------------------------------|-----------|
| ecles                      | New                                                                                                    |                                                                                                    |           |
| and name                   |                                                                                                    |                                                                                                    |           |
| reparative man             | suffactorer type base                                                                                           |                                                                                                    |           |
|                            |                                                                                                    |                                                                                                    |           |
|                            | flowe and clo                                                                                                   | Gene                                                                                                    |           |
|                            |                                                                                                    |                                                                                                    |           |
|                            | A DESIGNATION AND A DESIGNATION AND A DESIGNATION AND A DESIGNATION AND A DESIGNATION AND A DESIGNATION AND A D |                                                                                                    |           |
|                            |                                                                                                    |                                                                                                    |           |
| 121 MID                    |                                                                                                    |                                                                                                    | 210w 15 # |
| and a                      | Elect type                                                                                                    | Iconoccumitacione de                                                                                                    | - 11      |
| Search all                 |                                                                                                    | Search all *                                                                                                    | (Deasth)  |
| -                          |                                                                                                    | harry                                                                                                    | 0.20      |
| allas                      |                                                                                                    | Billion                                                                                                    | 10 10 11  |
| dana.                      | Adume currette le Tim                                                                                           | Alora .                                                                                                    | 10.01     |
| 1000                       | Advantage for cars                                                                                              | 1100 Barry                                                                                                    | 15 18 18  |
|                            | Advantage for does                                                                                              | hinte                                                                                                    | 12.01     |
|                            | ADAINTR                                                                                                    | Aura                                                                                                    | 0.01      |
| and the                    | Assessed Int.                                                                                                   | Recei Lingith Care                                                                                                    | 10.00 10  |
| 0010                       | Barrier IC 45, Tak Ward 107                                                                                     | Balan Health Cash                                                                                                    | 837       |
| in in                      | factori post en                                                                                                 | Norm                                                                                                    | 10.00 10  |
| 22                         | Resident Res                                                                                                    | All and a second second | 10.00     |
| 10.1                       | Reporter Mi                                                                                                    | 222                                                                                                    | 10.00     |
|                            | Dosamentin                                                                                                    | Area .                                                                                                    | 10.00     |
|                            | Draval                                                                                                    | Barbi Haul D'Care                                                                                                    | 10.00     |
|                            | Denoted plan                                                                                                    | Sever HuddhCare                                                                                                    | 10.00     |
| -                          | encourtLevel                                                                                                    | Marial                                                                                                    | 10.00     |
| alina                      | FRONTLINE                                                                                                    | Metal                                                                                                    | 0.00      |
| alian                      | Frankline Comins                                                                                                | (Bena)                                                                                                    | 2.4 9     |
| -                          | Inantine Comite.                                                                                                | Merial                                                                                                    | 10.01.0   |
| witee                      | Provable that is rat                                                                                            | Menal                                                                                                    | 10.00     |
| umme .                     | Frankling sport on dog \$1.0 file                                                                               | Alental                                                                                                    | 0.07      |
| Carles                     | Providence specificer along 2010 & 022                                                                          | Menal                                                                                                    | 0.0 0     |
| latina -                   | Frontline span on dog fD 2.01                                                                                   | Martial                                                                                                    | 10.00     |
| Sec. 1                     | Harrisond                                                                                                    | Mettel                                                                                                    | 10.00     |
|                            | Heartgard Pag                                                                                                   | Alastal                                                                                                    | 10.41     |
| ACC 10                     |                                                                                                    |                                                                                                    |           |

#### Untuk tambah

maklumat ubat kutu baru, sila lengkapkan maklumat di bahagian ini dan klik 'Save and close' untuk simpan

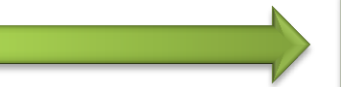

Senarai ubat kutu yang telah didaftarkan akan dipaparkan

| stoppendte manufacturer                                                                                                  |            |                   |        | - |  |
|----------------------------------------------------------------------------------------------------|------------|-------------------|--------|---|--|
| ame:                                                                                                    |            |                   |        |   |  |
|                                                                                                    | San        | e and close       | Cancel |   |  |
|                                                                                                    |            |                   |        |   |  |
| toparasite Manufacturer                                                                                                  | Show: 25   | ■<br>■            |        |   |  |
| Francisco de como de como                                                                                                | 0.2004     |                   |        |   |  |
| ectoparasite manufacturer                                                                                                | induine .  |                   |        |   |  |
| Bayer HealthCare                                                                                                    |            | 11                |        |   |  |
| Bayer HealthCare<br>Fort Dodge Animal Health                                                                             |            | tir<br>tir        |        |   |  |
| Bayer HealthCare<br>Fort Dodge Animal Health<br>ntervet                                                                  | 0 2<br>0 2 | dir<br>dir<br>Dir |        |   |  |
| autorentestitermanufacturer<br>Bayer HealthCare<br>Fort Dodge Animal Health<br>Intervet<br>Vierial                       |            | 17<br>17<br>17    |        |   |  |
| accorentestormanning(orrer<br>Bayer HealthCare<br>Fort Dodge Animal Health<br>Intervet<br>Merial<br>Pfizer               |            |                   | _      |   |  |
| autorearasticanianurationation<br>Bayer HealthCare<br>Fort Dodge Animal Health<br>Intervet<br>Merial<br>Pfizer<br>/exton |            |                   |        |   |  |
| Bayer HealthCare<br>Bayer HealthCare<br>Fort Dodge Animal Health<br>Intervet<br>Merial<br>Pfizer<br>/exton<br>Arbac      |            |                   |        |   |  |

Untuk menambah maklumat pengilang, sila lengkapkan maklumat di bahagian ini dan klik 'Save and close' untuk simpan

Senarai ubat kutu yang telah didaftarkan akan dipaparkan

## Profil

• Modul ini membolehkan pengguna kemaskini maklumat sendiri seperti kata laluan, nama penuh dan alamat emel

| ~ | 3                                                              | HOME     | REGISTRATION | MEDICATION REC        | CORD ADMINISTRATION | I CATEGORY M | ANAGEME | ENT                  | PROFILE       |      |  |
|---|----------------------------------------------------------------|----------|--------------|-----------------------|---------------------|--------------|---------|----------------------|---------------|------|--|
| 2 | $\sim$                                                         |          |              |                       |                     |              |         |                      | USER PROFILE  |      |  |
|   | Profile [ Shal                                                 | hmutiara | ] - Edit     |                       |                     |              |         |                      |               |      |  |
|   | Registrar / Clinic:<br>User Profile:<br>Username:<br>Password: |          |              | KLINIK HAIWAN MUTIARA |                     |              |         |                      |               |      |  |
|   |                                                                |          |              | trar                  |                     |              |         |                      |               |      |  |
|   |                                                                |          |              | mutiara               |                     |              |         | nasukkan maklumat di |               |      |  |
|   |                                                                |          |              |                       |                     |              |         | medan yang bertanda  |               |      |  |
|   | Officer's Name: *                                              |          | Agair        | Ľ                     |                     |              |         |                      | wajib         |      |  |
|   |                                                                |          |              |                       |                     |              |         |                      |               |      |  |
|   |                                                                |          | shah         | shahrizal             |                     |              |         |                      |               |      |  |
|   | E-mail:                                                        |          |              |                       |                     |              |         |                      |               |      |  |
|   |                                                                |          |              | Save                  |                     |              |         | KI                   | ik butang sir | npan |  |

#### Klik 'Log out' untuk keluar

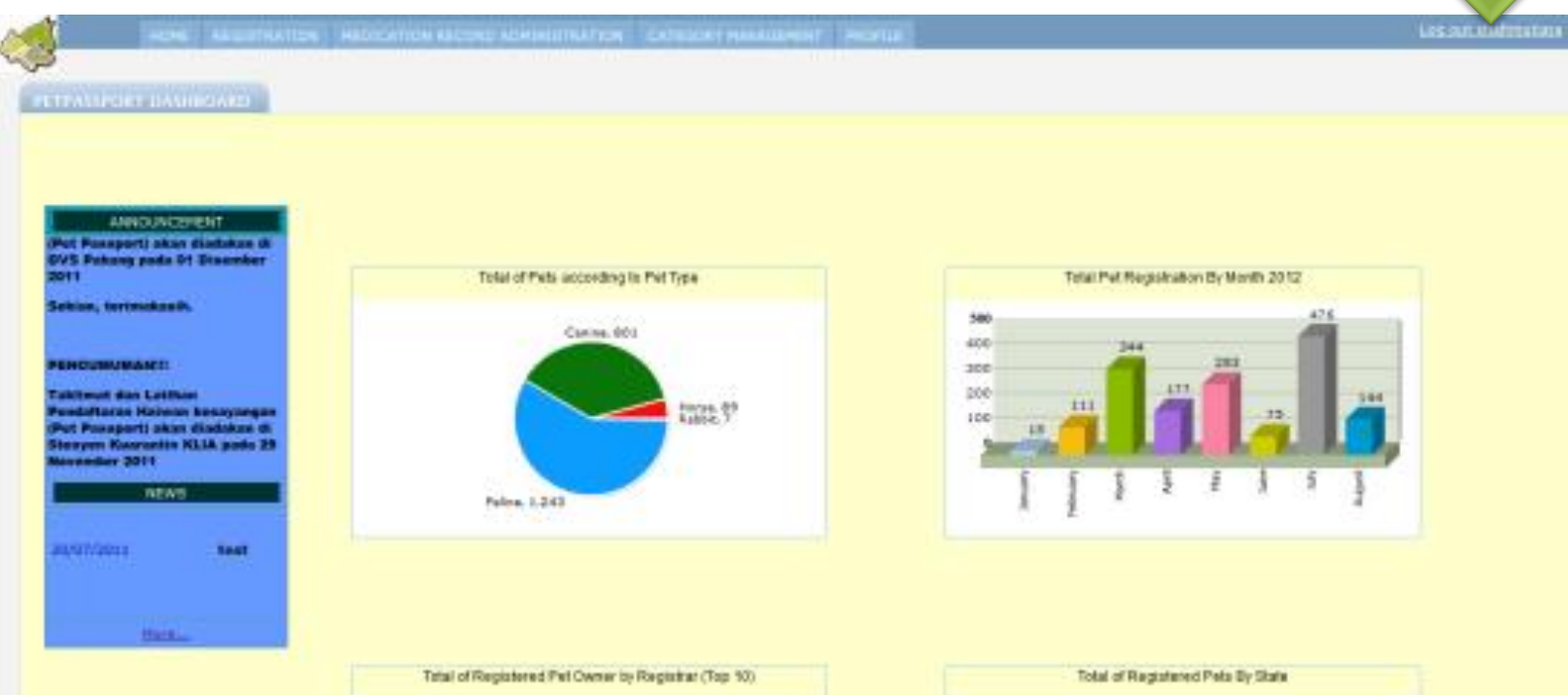

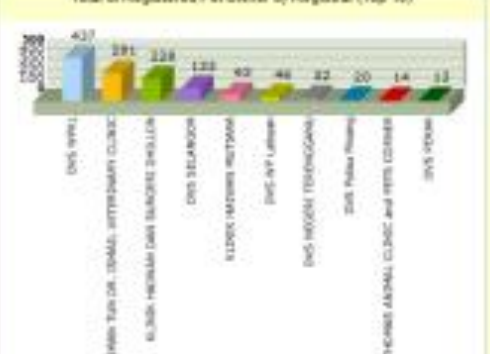

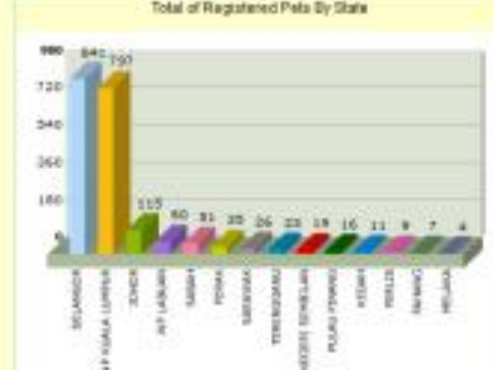

#### **TERIMA KASIH**